## **CATALOG FORM SUBMISSIONS USING ONEDRIVE**

OFFICE OF THE ASSOCIATE PROVOST FOR ACADEMIC PROGRAMS

SOUTHERN ILLINOIS UNIVERSITY CARBONDALE

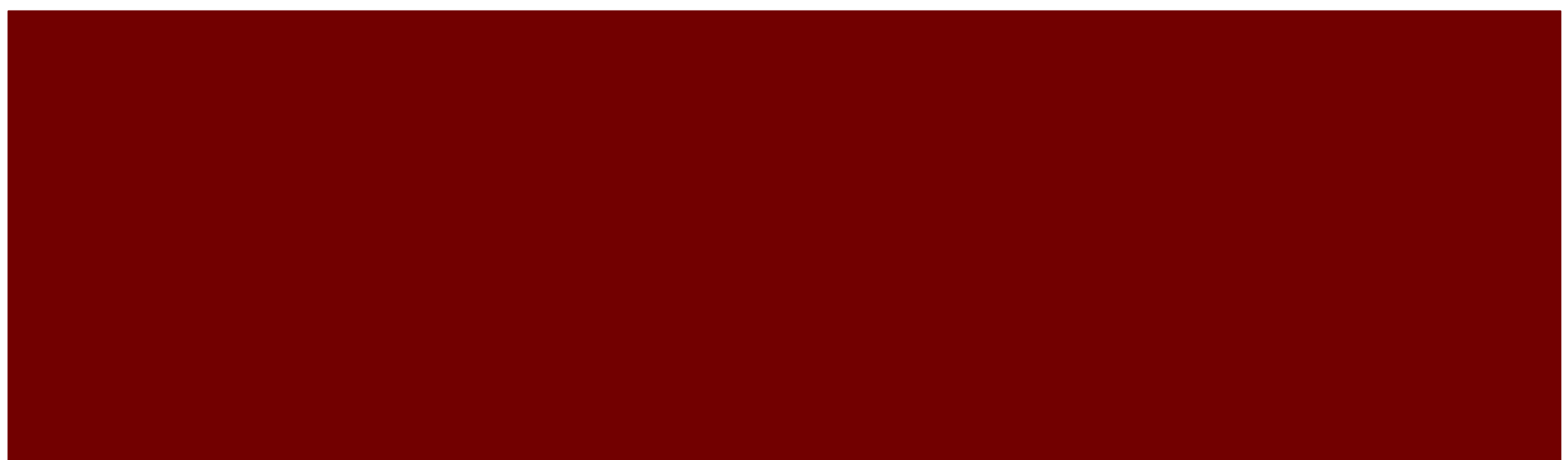

## LEARNING OUTCOMES

At the end of this presentation, you will be able to:

- Successfully access OneDrive
- Navigate unit folders and upload documents
- Sync OneDrive, recognize the benefits of doing so, and learn additional campus resources for OneDrive support
- Gain a working knowledge of the catalog form process, including corrections for common errors
- Access and utilize the catalog form tracking document

## ACCESSING ONEDRIVE - 3 SIMPLE STEPS

1. Open SIU.edu, select Quick Links, and click on Office365

2. Log in using your DawgTag and password

Sign in using either your @siu.edu email address or siu85xxxxxx and NetID password.

3. Click the App Launcher grid and select OneDrive

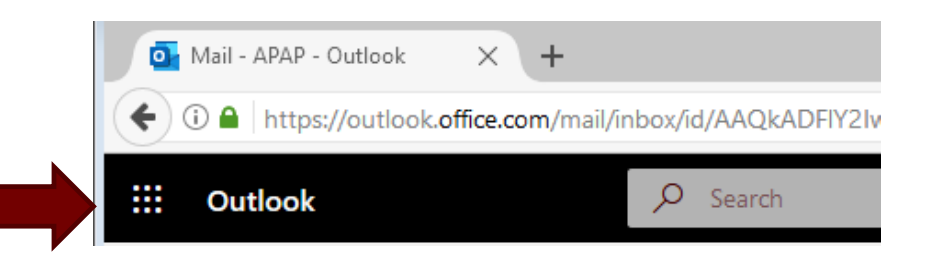

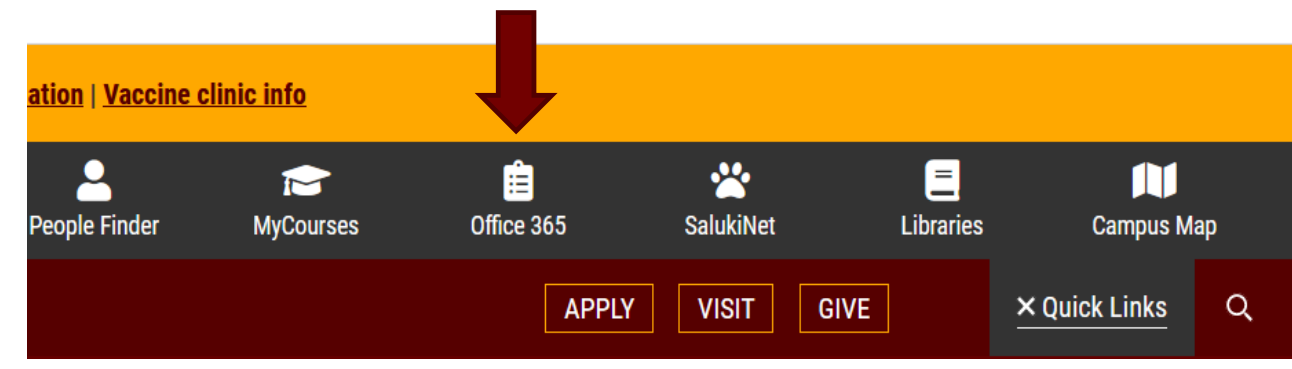

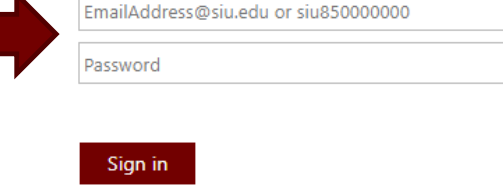

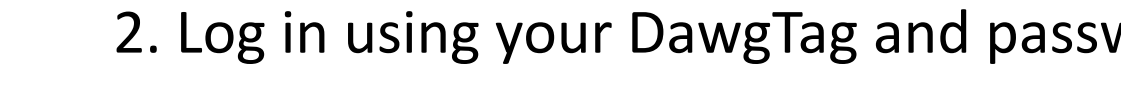

## ACCESSING ONEDRIVE, CONTINUED

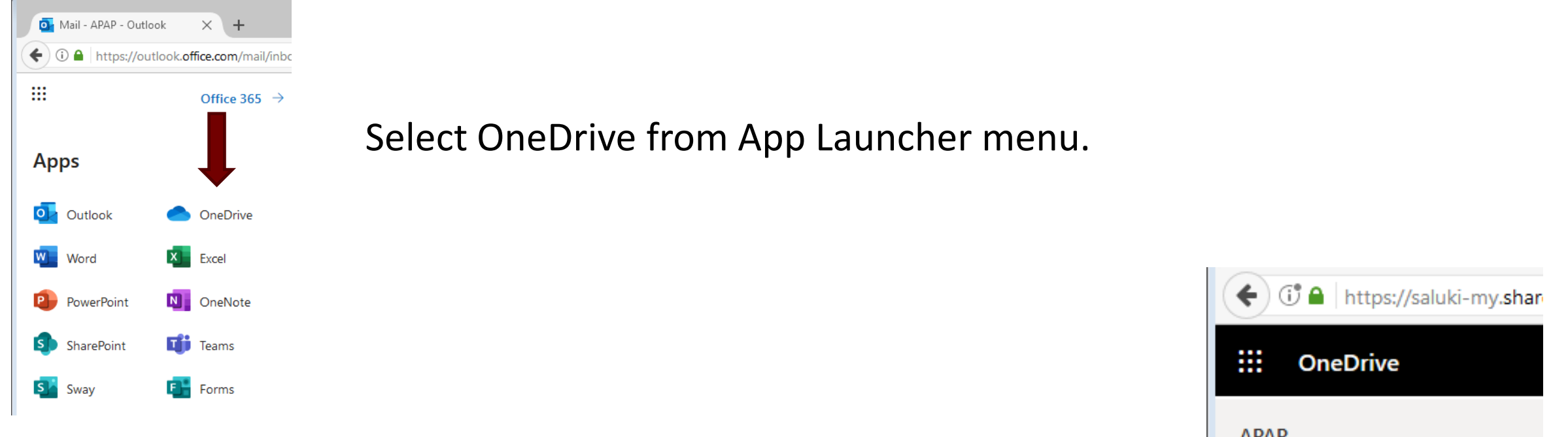

## Select 'Shared' to open the files and folders other users have shared with you.

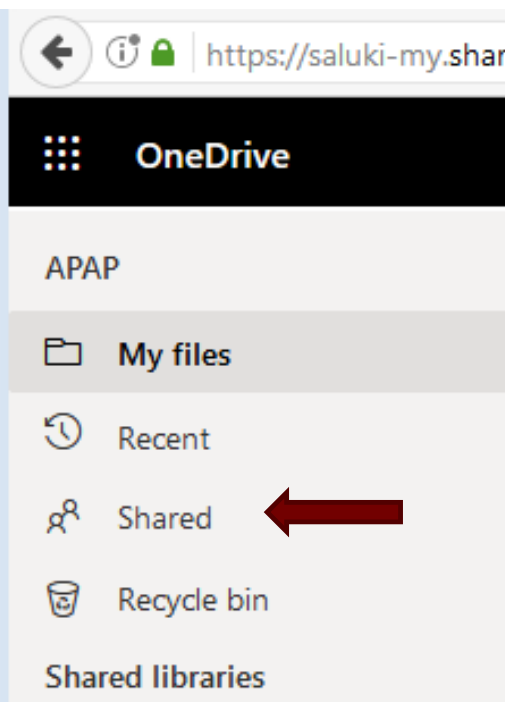

## BANNER CODES

| Unit Name                                                      | Banner Code |
|----------------------------------------------------------------|-------------|
| College of Agricultural, Life and Physical Science             | AL          |
| College of Arts and Media                                      | AM          |
| College of Business and Analytics                              | BY          |
| College of Engineering, Computing, Technology, and Mathematics | ER          |
| College of Health and Human Sciences                           | НН          |
| College of Liberal Arts                                        | LA          |
| School of Education                                            | EE          |
| School of Law                                                  | LW          |
| School of Medicine                                             | MD          |
| Interdisciplinary                                              | ID          |
| Graduate School                                                | GS          |

## UNIT FOLDERS

Unit folders are titled 'Forms 90 and 90A' plus the Banner code for your College or School.

For example: Forms 90 and 90A – AL

Shared with you

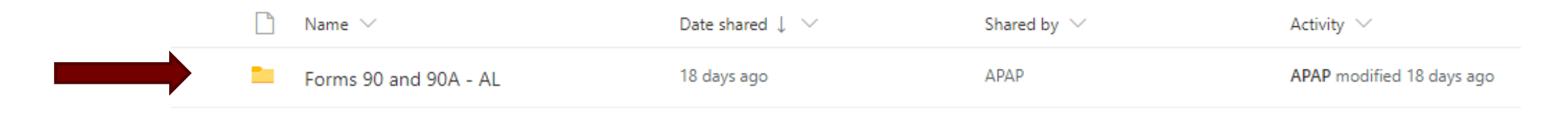

- You will only have access to your unit's folder.
- APAP has limited access to deans, associate deans, and primary support staff. Additional access can be requested by emailing APAP@siu.edu.
- Form 100s, TEP-specific forms, and other catalog documentation can also be submitted using these folders.

### UNIT FOLDERS, CONTINUED

#### My files > Forms 90 and 90A - AL 🕫

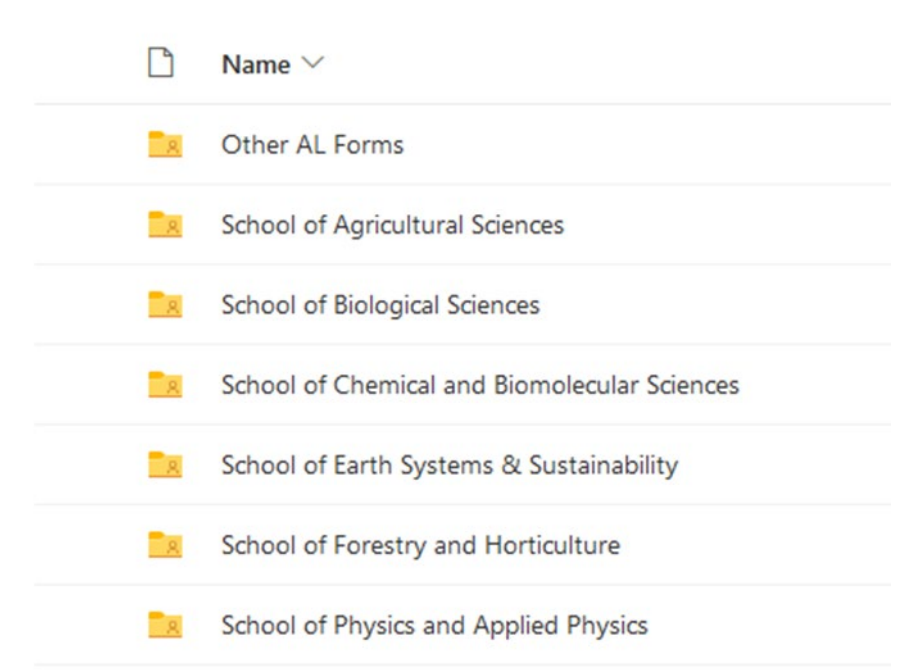

For ease of organization, college folders contain sub-folders for schools, along with blank forms for the 2025-2026 catalog cycle.

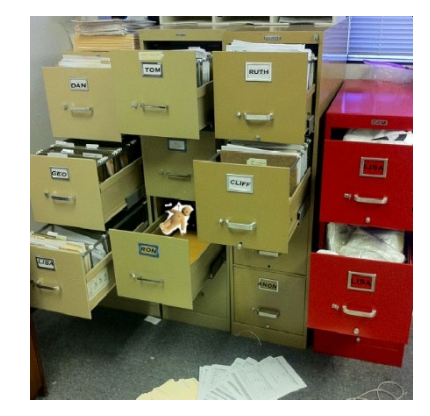

#### FILE SUBMISSION

#### Two options for submitting files:

1. Drag and drop from your computer (File Explorer)

| 🚦 🛛 🛃 🚽 🗢 🛛 duplicate    | 25           |                                   |   |                   |    |  |  |  |  |
|--------------------------|--------------|-----------------------------------|---|-------------------|----|--|--|--|--|
| File Home Share          | 2            | View                              |   |                   |    |  |  |  |  |
| ← → * ↑ 📙 « Ca           | atalo        | g Forms by Year → duplicates v ζ  | 5 | Search duplicates |    |  |  |  |  |
| 🌰 OneDrive - Southern    | ^            | Name<br>Mame                      |   | Date modified     | Ту |  |  |  |  |
| 🚡 Southern Illinois Univ |              | ECON 370 DROP Form 90             |   | 1/21/2020 3:20 PM | Ad |  |  |  |  |
|                          |              | 🔁 ECON 400 DROP Form 90           |   | 1/21/2020 3:20 PM | Ad |  |  |  |  |
| 💻 This PC                |              | 🔁 ECON 408 DROP Form 90           |   | 1/21/2020 3:20 PM | Ad |  |  |  |  |
| 🧊 3D Objects             |              | 🔁 ECON 419 DROP Form 90           |   | 7/6/2020 12:47 PM | Ad |  |  |  |  |
| E Desktop                |              | 🔁 ECON 431 DROP Form 90           |   | 7/6/2020 12:47 PM | Ad |  |  |  |  |
| Documents                |              | 🔁 ME 309 MOD prereqs Form 90      |   | 3/6/2020 2:04 PM  | Ad |  |  |  |  |
| Downloads                |              | 🔁 ME 472 MOD prereqs Form 90      |   | 3/6/2020 2:06 PM  | Ad |  |  |  |  |
| Music                    |              | 🔁 MHA 510 MOD description Form 90 |   | 7/6/2020 12:47 PM | Ad |  |  |  |  |
| Distance                 |              | 🔁 MHA 511 MOD description Form 90 |   | 7/6/2020 12:47 PM | Ad |  |  |  |  |
| Pictures                 |              | 🔁 MHA 520 MOD description Form 90 |   | 7/6/2020 12:47 PM | Ad |  |  |  |  |
| 💾 Videos                 |              | 🔁 MHA 536 MOD description Form 90 |   | 7/6/2020 12:47 PM | Ad |  |  |  |  |
| 🏰 Local Disk (C:)        |              | 🔁 MHA 551 MOD description Form 90 |   | 7/6/2020 12:47 PM | Ad |  |  |  |  |
| 🛖 APAP Archive (T:)      |              | 🔁 MHA 555 MOD description Form 90 |   | 7/6/2020 12:47 PM | Ad |  |  |  |  |
| 🛖 APAP Share (W:)        |              | 🔁 MHA 556 MOD description Form 90 |   | 7/6/2020 12:47 PM | Ad |  |  |  |  |
|                          | $\checkmark$ | <                                 |   |                   |    |  |  |  |  |

# 2. Select 'Upload' in OneDrive and choose the files to submit

| APAP       | $+$ New $\vee$ | ↑ Upload ∨                     | Copy link 🧲 | 🔒 Sync              |
|------------|----------------|--------------------------------|-------------|---------------------|
| 🖹 My files |                | Files                          |             |                     |
| Our files  | Files > F      | Folder<br>onns so and sow - At | School of   | <sup>:</sup> Agricı |
|            | Ľ              | ] Name 🗸                       |             | Мо                  |
|            | Ę              | Form 90 ABE 593-727 2 t        | o 3 ch.pdf  | 3 d                 |
|            |                |                                |             |                     |

Upload completed forms to the appropriate department or school sub-folder. Additional sub-folders can be added if necessary.

## FILE SUBMISSION, CONTINUED

#### How do I know my files were received?

APAP staff will move all received files into sub-folders marked as 'Received by APAP'.

My files > Forms 90 and 90A - HH > School of Aviation R<sup>®</sup>

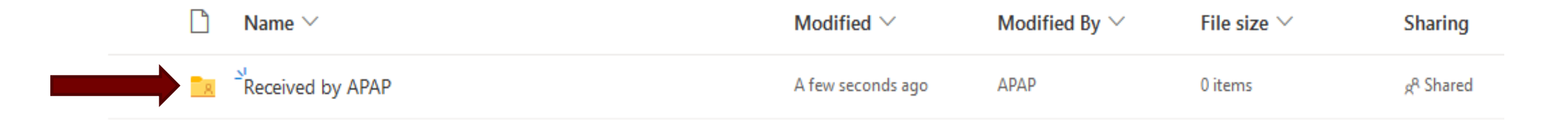

- Do not edit or alter any file that APAP staff has marked as received.
- If revised or edited forms are necessary after a file is marked as received, advise apap@siu.edu and add a notation to a new uploaded document file name, for example:
  - Original CMST 250 MOD description Form 90.pdf
  - Resubmission CMST 250 MOD description Form 90 V2.pdf

## SYNCING ONEDRIVE

Sync OneDrive to your device (computer, tablet, or phone) by clicking 'Sync' and following the prompts.

|                                                                                                    | OneDrive    |                | ✓ Searce            | h                                               |                           |                                |
|----------------------------------------------------------------------------------------------------|-------------|----------------|---------------------|-------------------------------------------------|---------------------------|--------------------------------|
| APA                                                                                                    | Р           | $+$ New $\sim$ | T Upload ∨ 📿 S      | ync                                             |                           |                                |
| Ð                                                                                                    | My files    |                |                     |                                                 |                           |                                |
| J                                                                                                    | Recent      | Files          |                     |                                                 |                           |                                |
| RR                                                                                                    | Shared      |                |                     |                                                 |                           |                                |
| 0                                                                                                    | Discover    |                | Name $\checkmark$   | Moc                                             | dified $ \smallsetminus $ | Modified By $ \smallsetminus $ |
| ত                                                                                                    | Recycle bin |                | Assessment Invento  | ries Febr                                       | ruary 10                  | APAP                           |
| Shared libraries<br>Sites help you work on projects with<br>your team and share information<br>from anywhere on any device. Create<br>or follow sites to see them here. |             |                | Assessments - AL    |                                                 | ×                         | <b>PAP</b>                     |
|                                                                                                    |             |                | Assessments - BY    | Sync this library to your device for easy acces |                           | ,PAP                           |
|                                                                                                    |             |                | Assessments - EE    | G Sync now                                      |                           | PAP                            |
|                                                                                                    |             |                | Assessments - EN    | Get the OneDrive for Business<br>for me         | s app that's right        | ,PAP                           |
|                                                                                                    |             |                | Assessments - Exter | nded Campus July                                | 6                         | АРАР                           |

Syncing allows users to manage files using File Explorer instead of logging in through the online portal.

Additional information, training, and support for OneDrive is available through the **Office of Information Technology**.

https://oit.siu.edu/crc/training /microsoft/onedrive/

## **APAP PROCESS**

Naming Conventions

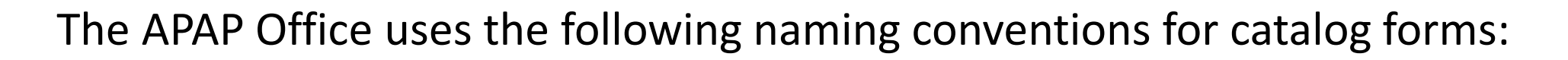

- Form 90
  - Form 90 names include the course prefix and number and the action requested in all caps, then the file type. For example: ECON 123 ADD Form 90 or MHA 550 MOD hours Form 90

- Form 90A
  - Form 90A names include the file type, then the college/school Banner code, degree type, and the program abbreviation separated by underscores. For example: 90A LA\_BS\_LCIS or 90A ER\_MS\_BME

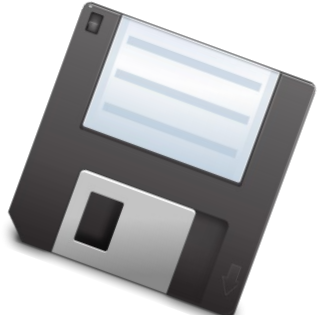

#### APAP PROCESS, CONTINUED

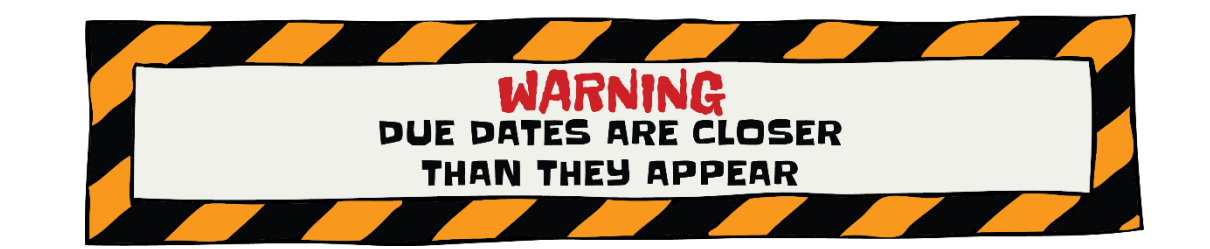

Submission Deadlines:

- The submission deadline is October 1<sup>st</sup>.
- APAP Staff will monitor all folders closely during the submission cycle, which is mid-August – October 1<sup>st</sup>.
- If you have time-sensitive forms Form 90s which need to be processed into Banner for the next semester – notify us at APAP@siu.edu.

## APAP PROCESS, CONTINUED

#### APAP Catalog Tracking Log – shared and viewable through OneDrive.

| 🗜 🍤 🗧 🗧 👘 Form 90-90A Tracking Log 2021-2022 - uploaded to APAP OneDrive 8.10.20 - Excel 🖾 🚽 🗇 🗙 |                      |                                                  |                              |                      |                  |                        |             |                                       |                    |                                       |                                       |                    |                         |            |                 |
|--------------------------------------------------------------------------------------------------|----------------------|--------------------------------------------------|------------------------------|----------------------|------------------|------------------------|-------------|---------------------------------------|--------------------|---------------------------------------|---------------------------------------|--------------------|-------------------------|------------|-----------------|
| Co                                                                                               | lumn Content         | F                                                | ile Hom                      | ne Insert            | Page Layout Fo   | ormulas Data R         | eview View  | ACROBAT Q Tell me wha                 | t you want to do   |                                       |                                       | Rheinecker, Leslie | A 🕂 Share               |            |                 |
| <u>co</u>                                                                                        | idinin content.      | Pas                                              | ste                          | Calibri<br>B I U -   | • 11 • A A       | ≡ ≡ ≡ ।                | 🛱 Wrap Text | Date ▼<br>▼ \$ • % • €0,000<br>00 →00 | Conditional Forma  | at as Cell                            | C AutoS<br>C AutoS<br>C Fill ▼<br>C C | um * Ar P          |                         | F          | Catalog to he   |
| Δ                                                                                                | Received Date        | Cliv                                             | n v                          |                      | ant E            | Aligam                 | ent         | E Number E                            | Formatting * Tabl  | e * Styles *                          | 🗸 🗸 Viear                             | Filter - Select -  |                         | <b>L</b> . |                 |
| л.                                                                                               | Necelved Date        | City                                             | board is                     |                      | one              | Aiigiini               | ent         | an number an                          | Styles             |                                       | Cells                                 | Luting             |                         |            | edited          |
|                                                                                                  |                      |                                                  |                              |                      |                  |                        |             |                                       |                    |                                       |                                       |                    |                         |            |                 |
| n                                                                                                | <b>F a a a b a b</b> |                                                  | А                            | В                    |                  | С                      |             | D                                     | E                  | F                                     | G                                     |                    | H                       |            |                 |
| В.                                                                                               | Form Type            | 1                                                | Date<br>Submitted<br>to APAP | Form Typ<br>(90/90A) | e Ca             | ourse or Degree Na     | me          | Request Type                          | UG, GS,<br>or Both | Date Sent<br>to<br>Registrar          | t<br>Comments                         | c                  | SG<br>ompletion<br>Date | F.         | Date            |
| -                                                                                                | -                    | 2                                                | 01.02.20                     | 90                   | CARE 461/REHB 46 | i1                     |             | MOD prefix                            | Both               | 07.08.20                              | RME - REHC and COED                   | 07                 | .17.20                  |            | submitted to    |
| С.                                                                                               | Course or            | 3                                                | 01.02.20                     | 90                   | CARE 513/REHB 51 | 3                      |             | MOD prefix                            | Both               | 07.08.20                              | RME - REHC and COED                   | 07                 | .17.20                  |            | Dogistror       |
|                                                                                                  |                      | 4                                                | 01.02.20                     | 90                   | CARE 533/REHB 53 | 3                      |             | MOD prefix and title                  | Both               | 07.08.20                              | RME - REHC and COED                   | 07                 | .17.20                  |            | Registrar       |
|                                                                                                  | Program to be        | 5                                                | 01.02.20                     | 90                   | CARE 551/REHB 55 | )1<br>75               |             | MOD multiple changes                  | Both               | 07.14.20                              | RME - REHC and COED                   | 07                 | .17.20                  |            |                 |
|                                                                                                  |                      | 7                                                | 01.02.20                     | 904                  |                  | 5                      |             | front matter                          | GS                 | 07.08.20                              | KIVIE - KERC AITU COED                | 07                 | .17.20                  |            |                 |
|                                                                                                  | edited               | 8                                                | 02.20.20                     | 90                   | RAD 459          |                        |             | MOD hours                             | UG                 | 07.08.20                              |                                       | 07                 | .10.20                  | C          | Commonts by     |
|                                                                                                  |                      | 9                                                | 02.20.20                     | 90                   | MHA 510          |                        |             | MOD description                       | GS                 | 07.08.20                              |                                       |                    |                         | G.         | Comments by     |
|                                                                                                  |                      | 10                                               | 02.20.20                     | 90                   | MHA 511          |                        |             | MOD description                       | GS                 | 07.08.20                              |                                       |                    |                         |            | ADAD staff or   |
| -                                                                                                |                      | 11                                               | 02.20.20                     | 90                   | MHA 520          |                        |             | MOD description                       | GS                 | 07.08.20                              |                                       |                    |                         |            | APAP Stall OF   |
| D.                                                                                               | Description of 12    | 12                                               | 02.20.20                     | 90                   | MHA 536          |                        |             | MOD description                       | GS                 | 07.08.20                              |                                       |                    |                         |            | Pogistrar staff |
|                                                                                                  | <b>_</b> '.          | 13                                               | 02.20.20                     | 90                   | MHA 551          |                        |             | MOD description                       | GS                 | 07.08.20                              |                                       |                    |                         |            | Registral stall |
|                                                                                                  | Request              | 14                                               | 02.20.20                     | 90                   | MHA 555          |                        |             | MOD description                       | GS                 | 07.08.20                              |                                       |                    |                         |            |                 |
|                                                                                                  | •                    | 15                                               | 02.20.20                     | 90                   | MHA 556          |                        |             | MOD description                       | GS                 | 07.08.20                              |                                       |                    |                         |            |                 |
|                                                                                                  |                      | 16                                               | 02.20.20                     | 90                   | MHA 566          |                        |             | MOD description                       | GS                 | 07.08.20                              |                                       |                    |                         |            | Form 00         |
|                                                                                                  |                      | 1/                                               | 02.20.20                     | 90                   | MHA 575          |                        |             | MOD description                       | GS                 | 07.08.20                              |                                       |                    |                         | п.         | FORM 90         |
|                                                                                                  | 10                   | 10                                               | 02.20.20                     | 90                   | MHA 580          |                        |             | MOD description                       | GS                 | 07.08.20                              |                                       |                    |                         |            | Completion      |
| *                                                                                                | Noto: Constato       | 20                                               | 02.20.20                     | 90                   | MHA 585          |                        |             | MOD description                       | GS                 | 07.08.20                              |                                       |                    |                         |            | completion      |
| •                                                                                                | note. Separate       | 21                                               | 02.20.20                     | 90                   | MHA 593          |                        |             | MOD description                       | GS                 | 07.08.20                              |                                       |                    |                         |            | Data            |
| V                                                                                                | Vorksheets for       | 22 02.26.20 90A PHD_OT<br>23 02.26.20 90A PHD_PT |                              | add new program      |                  | GS                     |             |                                       |                    | · · · · · · · · · · · · · · · · · · · |                                       | Date               |                         |            |                 |
| e                                                                                                | each College 🛛 📕     |                                                  |                              | Ag, Life, F          | Physical Science | Business and Analytics | CASA COL    | A SOE Engineering                     | Health and Hu      | man Science                           | E Law MCMA SOM                        | +                  |                         |            |                 |

#### APAP PROCESS, TRACKING LOG

- The tracking log is titled 'Form 90-90A Tracking Log 2025-2026'
- The spreadsheet will be updated regularly.
- Will provide transparency into the processing timeline and show completion dates for Form 90s.
- Use to confirm that APAP received your documents and if they've been approved and submitted to the Registrar's office.
  - Should eliminate redundant submissions.
  - Provide at-a-glance tracking to all colleges.
- If your college submitted forms that are not listed on the spreadsheet, please contact APAP@siu.edu.

#### TIPS AND HELPFUL INSIGHTS

- Forms must be complete when submitted, including all necessary unit signatures.
- Forms will still be accepted via email to APAP@siu.edu, but we encourage file submission through OneDrive.
- 'Blanket Form 90s' can be submitted if the same change is applied to multiple courses, such as prefix change.
- Syncing OneDrive makes file submission and management far more convenient. (OIT Team can help with issues.)
- OneDrive, when accessed through a web browser, does not allow for electronic signatures. OneDrive, when synced to your File Explorer, will allow for electronic signatures.
- APAP office will facilitate supplementary signatures, including UCC director, Honors director, and Graduate School director. Files should be marked when those signatures are needed.
- Remember, you know your curriculum better than anyone. Please do not assume 'they'll know what I mean'.
  Requested changes should be clearly marked and forms should be filled out completely.

## COMMON FORM ERRORS

- Missing signatures all unit-level signatures should be complete before submitting to APAP.
- Support staff CANNOT sign 'on behalf of' anyone for catalog forms.
- Missing syllabi required when adding new courses. Do not include instructor names.
- Graduate Credit you must check yes or no. This prompts APAP staff to submit form for signature.
- Degree Attribute mark if a course is UHON or UCC. This prompts APAP staff to submit form for signature.
- Co-Requisite or Crosslisted courses these courses must be listed on the Form 90. Accompanying Form 90s for these courses are required to ensure continuity.
  - If additional Form 90s are needed outside your program/school/college, please contact the appropriate director or dean to advise that Form 90s are necessary. Include a copy of your Form 90 and any supporting documentation for their reference.
  - All Form 90s pending additional documentation are placed on hold until that documentation is received.

## COMMON FORM ERRORS

- When DROPPING a course if it is a pre-requisite for another course, a Form 90 is needed for that course to remove it as a pre-requisite.
- When DROPPING a course remember that you need to remove it from your catalog page via a Form 90A. A Form 90A is necessary for every program's catalog page where that course appears.
- The same is true when renaming a course every program's catalog page must be updated via a Form 90A.
  - For example IST prefix changed to ITEC:
    - Form 90s submitted to change course names. (Blanket Form 90 appropriate here.)
    - Form 90A submitted to update catalog page for Information Technology
    - Additional Form 90As necessary for Electronic Systems Technologies (EST), as IST 209 is listed within their requirements table as an Approved Technical or Career Elective

## LEARNING OUTCOMES

At the end of this presentation, you will be able to:

- Successfully access OneDrive
- Navigate unit folders and upload documents
- Sync OneDrive, recognize the benefits of doing so, and learn additional campus resources for OneDrive support
- Gain a working knowledge of the catalog form process, including corrections for common errors
- Access and utilize the catalog form tracking document

## **QUESTIONS?**

Contact the APAP Office

APAP@siu.edu

453-7653

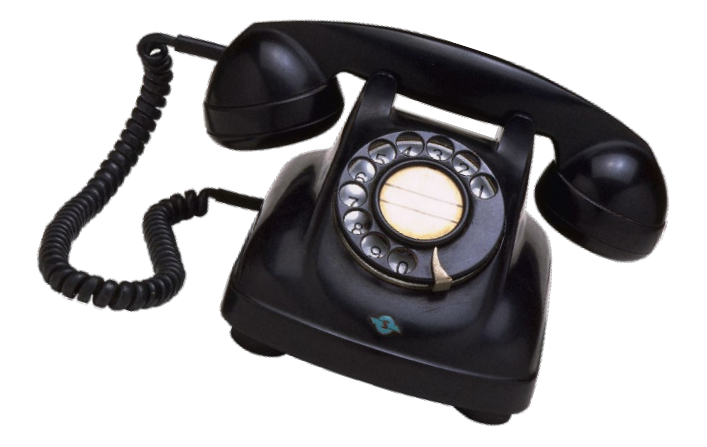